## Logging in to Paylocity

- 1. Access Paylocity at https://www.paylocity.com/.
- 2. Click login in the upper right-hand corner of the screen.

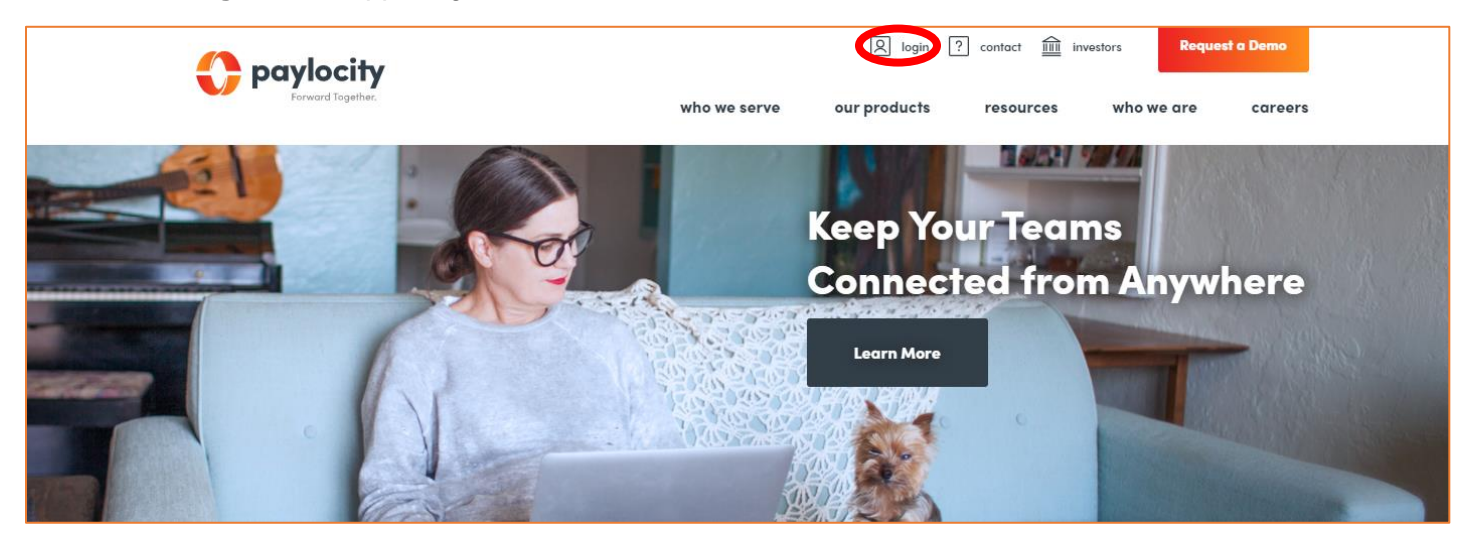

- 3. Enter the Paylocity-assigned Company ID (cs09142). Company ID is not case-sensitive.
- 4. Enter the Username. Username is not case-sensitive.
- 5. Enter the **Password**. Password is case-sensitive and must be 7 to 20 characters.
- 6. Select Login.

| C paylocity Help                                                                    |  |
|-------------------------------------------------------------------------------------|--|
| Welcome                                                                             |  |
| Company ID                                                                          |  |
| CS09142                                                                             |  |
| Username                                                                            |  |
| Password                                                                            |  |
| Show                                                                                |  |
| Remember My Username Login                                                          |  |
| Single Sign-On Login                                                                |  |
| Opennioad on the<br>App Store Image: Coogle Play   Privacy Policy Register New User |  |

Note: You will be prompted to change your password the first time you log in.